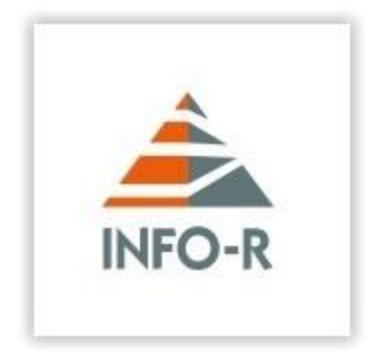

## Instrukcja instalacji programu

system Windows vista/win 7/win 8/win 10 32/64bit Instrukcja dotyczy instalacji wszystkich programów (na przykładzie programu Helios)

INFO-R Spółka Jawna - 2022

43-430 Skoczów, ul. Cieszyńska 25, tel. (33) 479 93 29, (33) 479 93 89, fax (33) 853 04 06 e-mail: <u>admin@info-r.pl</u> Program "Helios – pomoc społeczna" pracuje zarówno na systemach 32, jak i 64 bitowych. Istnieje możliwość instalacji różnych wersji motoru bazy danych FireBird 2.5.x/3.x

#### Zalecaną wersją przez naszych programistów jest wersja 2.5.2 32bit.

## 1. Ustawienia systemu operacyjnego Windows

Przed instalacją oprogramowania zalecamy wykonać w systemie Windows odpowiednie czynności:

a) Wyłączyć kontrolę kont użytkowników (Panel sterowania  $\rightarrow$  Konta użytkowników)

|                                                                                                    | 🎎 Konta użytkowników                                                                                                    |                                                                              |
|----------------------------------------------------------------------------------------------------|----------------------------------------------------------------------------------------------------|------------------------------------------------------------------------------|
|                                                                                                    | ← → ∽ ↑ 🍇 « Wszy                                                                                                    | vstkie elementy Panelu sterowa 🕨 Konta użytkowników                          |
|                                                                                                    | Plik Edycja Widok Narze                                                                                                    | ędzia Pomoc                                                                  |
|                                                                                                    | Strona główna Panelu<br>sterowania                                                                                                    | Wprowadź zmiany w koncie użytkownika                                         |
|                                                                                                    | Zarządzaj poświadczeniami<br>Utwórz dysk resetowania ha                                                                                                    | Wprowadź zmiany na moim koncie w<br>ustawieniach komputera                   |
|                                                                                                    | Skonfiguruj zaawansowane<br>właściwości profilu<br>użytkownika                                                                                                    | <ul> <li>Zmień swoją nazwę konta</li> <li>Zmień typ swojego konta</li> </ul> |
|                                                                                                    | Zmień moje zmienne<br>środowiskowe                                                                                                    | Zarządzaj innym kontem                                                       |
|                                                                                                    |                                                                                                    | Zmień ustawienia funkcji Kontrola konta użytkownika                          |
| uionia kontroli konta už tkourika                                                                                          |                                                                                                    |                                                                              |
| Kontrola konta użytkownika po<br>wprowadzenia zmian na komp<br><u>Wiecej informacji o ustawienia</u><br>Powiadamiaj zawsze | aga zablokować potencjalnie szkodliwym programom możliwość<br>rze.<br>kontroli konta użytkownika                                                                                                    |                                                                              |
| Kontrola konta użytkownika po<br>wprowadzenia zmian na komp<br>Wiecej informacji o ustawienia<br>Powiadamiaj zawsze        | aga zablokować potencjalnie szkodliwym programom możliwość<br>rze.<br><u>kontroli konta użytkownika</u><br>r <b>mnie nie powiadamiaj, gdy:</b><br>Aplikacje próbują instalować oprogramowanie lub<br>vprowadzać zmiany na komputerze                                                          |                                                                              |
| Kontrola konta uzytkownika pr<br>wprowadzenia zmian na komp<br>Wiecej informacji o ustawienia<br>Powiadamiaj zawsze        | aga zablokować potencjalnie szkodliwym programom możliwość<br>rze.<br>kontroli konta użytkownika<br><b>r mnie nie powiadamiaj, gdy:</b><br>Aplikacje próbują instalować oprogramowanie lub<br>vprowadzać zmiany na komputerze<br>Nprowadzam zmiany w ustawieniach systemu<br>Windows          |                                                                              |
| Kontrola konta użytkownika pr<br>wprowadzenia zmian na komp<br><u>Wiecej informacji o ustawienia</u><br>Powiadamiaj zawsze | aga zablokować potencjalnie szkodliwym programom możliwość<br>rze.<br>kontroli konta użytkownika<br>r <b>mnie nie powiadamiaj, gdy:</b><br>Aplikacje próbują instalować oprogramowanie lub<br>vprowadzać zmiany na komputerze<br>Wprowadzam zmiany w ustawieniach systemu<br>Windows          |                                                                              |
| Kontrola konta użytkownika pr<br>wprowadzenia zmian na komp<br><u>Wiecej informacji o ustawienia</u><br>Powiadamiaj zawsze | aga zablokować potencjalnie szkodliwym programom możliwość<br>rze.<br>kontroli konta użytkownika<br>r mnie nie powiadamiaj, gdy:<br>Aplikacje próbują instalować oprogramowanie lub<br>vprowadzać zmiany na komputerze<br>Wprowadzam zmiany w ustawieniach systemu<br>Windows                 |                                                                              |
| Kontrola konta užytkownika pr<br>wprowadzenia zmian na komp<br><u>Wiecej informacji o ustawienia</u><br>Powiadamiaj zawsze | aga zablokować potencjalnie szkodliwym programom możliwość<br>rze.<br>kontroli konta użytkownika<br>r mnie nie powiadamiaj, gdy:<br>Aplikacje próbują instalować oprogramowanie lub<br>vprowadzać zmiany na komputerze<br>Nprowadzam zmiany w ustawieniach systemu<br>Windows<br>Niezalecane. |                                                                              |
| Kontrola konta użytkownika pr<br>wprowadzenia zmian na komp<br>Wiecej informacji o ustawienia<br>Powiadamiaj zawsze        | aga zablokować potencjalnie szkodliwym programom możliwość<br>rze.<br>kontroli konta użytkownika<br>r mnie nie powiadamiaj, gdy:<br>Aplikacje próbują instalować oprogramowanie lub<br>vprowadzać zmiany na komputerze<br>Wprowadzam zmiany w ustawieniach systemu<br>Windows<br>Niezalecane. |                                                                              |

b) Zalecamy udostępnienie na zaporze systemu Windows portu **3050**, na którym działa FireBird (zarówno dla portów przychodzących, jak i wychodzących na stanowiskach roboczych i serwerze):

| Plik Akcja Widok Pomoc                                                                                                |                                                                      |                                                                                         |                                                                   |       |
|----------------------------------------------------------------------------------------------------|----------------------------------------------------------------------|-----------------------------------------------------------------------------------------|-------------------------------------------------------------------|-------|
| Zapora systemu Windows z z     Reguły przychodzące     Reguły wychodzące     Reguły zabezpieczeń po     Monitorowanie | Reguły przychodzące <ul></ul>                                        | u przychodzącego                                                                        | 2.7.0                                                             | Akcje |
|                                                                                                    | Kroki:<br>Typ reguły<br>Protokół i porty<br>Akcja<br>Profil<br>Nazwa | Czy ta reguła dotyczy protokołu TC<br>TCP<br>UDP<br>Czy ta regułątytotyczy wszystkich p | CP, czy UDP?<br>ortów lokalnych, czy określonych portów lokalnych | 2     |
|                                                                                                    |                                                                      | <ul> <li>Wszystkie porty lokalne</li> <li>Określone porty lokalne:</li> </ul>           | 3050<br>Przykład: 80, 443, 5000-5010                              |       |
|                                                                                                    |                                                                      |                                                                                         |                                                                   |       |

c) Jeżeli na komputerze zainstalowany jest program antywirusowy w rozbudowanej wersji "internetsecurity", należy port 3050 odblokować również w opcjach programu antywirusowego. W sytuacji, gdy port 3050 nie zostanie odblokowany, może dojść do braku dostępu do bazy danych, co będzie skutkowało komunikatem (podobny komunikat może pojawić się również w sytuacji, gdy w pliku konfiguracyjnym podana zostanie błędna ścieżka do bazy danych lub w sytuacji, gdy motor bazy danych FireBird nie będzie pracował):

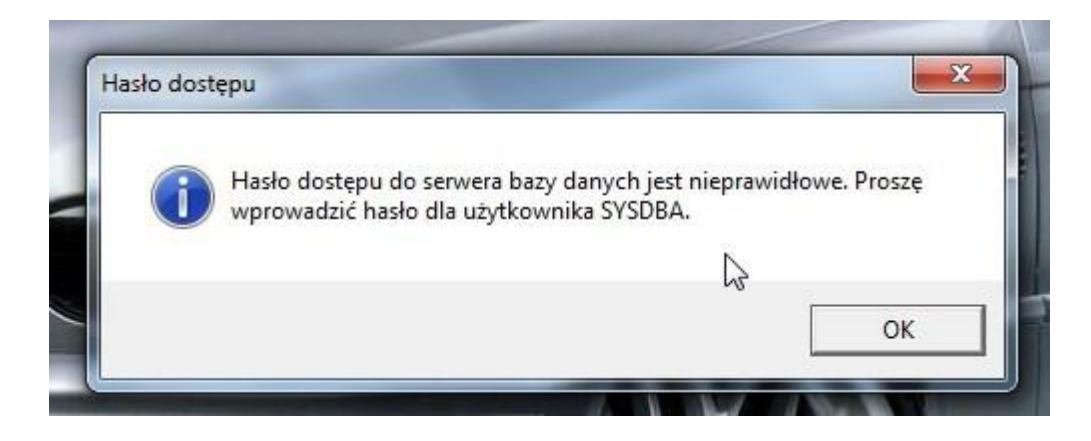

### d) Ustawienie poprawnego formatu daty (krótka i długa) Panel sterowania $\rightarrow$ Region

| <u>V</u> idok W <u>s</u> taw F <u>o</u> rmat T <u>a</u> bela <u>N</u> arzędzia <u>O</u> kno Po <u>m</u> oc                               | Wszystkie elementy Panelu sterowania                                                                                            | - 🗆 ×                                                                                                    |
|----------------------------------------------------------------------------------------------------|----------------------------------------------------------------------------------------------------|----------------------------------------------------------------------------------------------------|
| • 🗄 📓 📶 🗃 🚳 🕺 🕛 🛅 • 🏓 🥱 • 🔿 •                                                                                                    | $ \in \mathbb{R} 	o \mathbb{R} 	o \mathbb{R}$ Panel sterowania $	o$ Wszystkie elementy Panelu sterowania                        | ✓ ♂ Szukaj w Panelu sterowania                                                                                                 |
| Verdana 12 2 <b>A A A A</b>                                                                                                    | Plik Edycja Widok Narzędzia Pomoc                                                                                               |                                                                                                    |
| czby Waluta Godzina Data                                                                                                    | Dostosuj ustawienia komputera                                                                                                   | Widok według: Małe ikony 🔻                                                                                                    |
| Przykład<br>Data krótka: 2016-03-11<br>Data długa: 11 marca 2016                                                                         | Formaty Lokalizacja Administracyjne n.<br>Format: Polski (Polska)<br>Zgodnie z językiem wyświetlania systemu Windows (zalecane) | 😵 Centrum sieci i udostępniania<br>🙀 Czcionki<br>💷 Ekran                                                                       |
| Formaty daty Data krótka: [rm-MM-dd] ~ Data dluga: d MMMM rrrr ~                                                                         | Preferencje jezyka<br>Formaty daty i godony<br>Data krótka: rrrr-MM-dd V                                                        | <ul> <li>Grafika HD Intel®</li> <li>Java (32-bitowy)</li> <li>Konta użytkowników</li> <li>Menedzer Realtek HD Audio</li> </ul> |
| Znaczenie notacji:<br>d, dd = dzień; ddd, dddd = dzień tygodnia; M = miesiąc; r = rok<br>Kalendarz                                       | Data długa:     d MMMM rrrr       Godzina krótka:     GG:mm       Godzina długa:     GG:mm:ss                                   | <ul> <li>Mysz</li> <li>Opcje Eksploratora plików</li> <li>Opcje zasilania</li> </ul>                                           |
| Rok podany w postaci dwóch cyfr interpretuj jako rok z zakresu od:       1930       do       2029                                        | tygodnia: poniedziałek v                                                                                                    | Region                                                                                                    |
| Pierwszy dzień poniedziałek ~                                                                                                    | Przykłady<br>Data krótka: 2016-03-11<br>Data długa: 11 marca 2016<br>Godzina krótka: 09:10<br>Godzina krótka: 09:10             | Windows Defender                                                                                                    |
| Kliknij przycisk Resetuj, aby przywrócić domyślne ustawienia Resetuj<br>systemu dla liczb, waluty, godziny i daty.<br>OK Anuluj Zastosuj | Ustawienia dodatkowe                                                                                                    |                                                                                                    |
|                                                                                                    | OK Anuluj Zastosuj                                                                                                    |                                                                                                    |

## 2. Instalacja Programu

a) Instalacja programu znajduje się na naszej stronie internetowej **www.info-r.pl**. Pełny plik instalacji programu znajduje się w dziale **DO POBRANIA** → **HELIOS** i oznaczony jest nazwą wersja demonstracyjna:

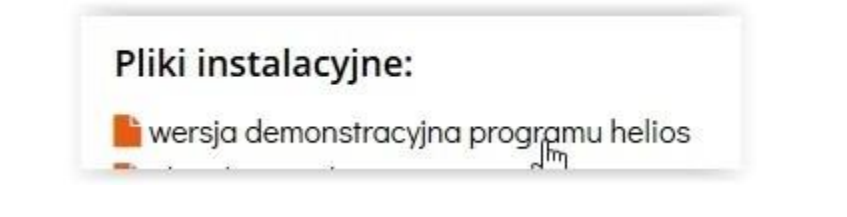

Plik instalacyjny programu należy zapisać na dysku twardym komputera – w dowolnej lokalizacji, a następnie go uruchomić. Plik instalacyjny ma rozszerzenie \*.exe, np. hellight:

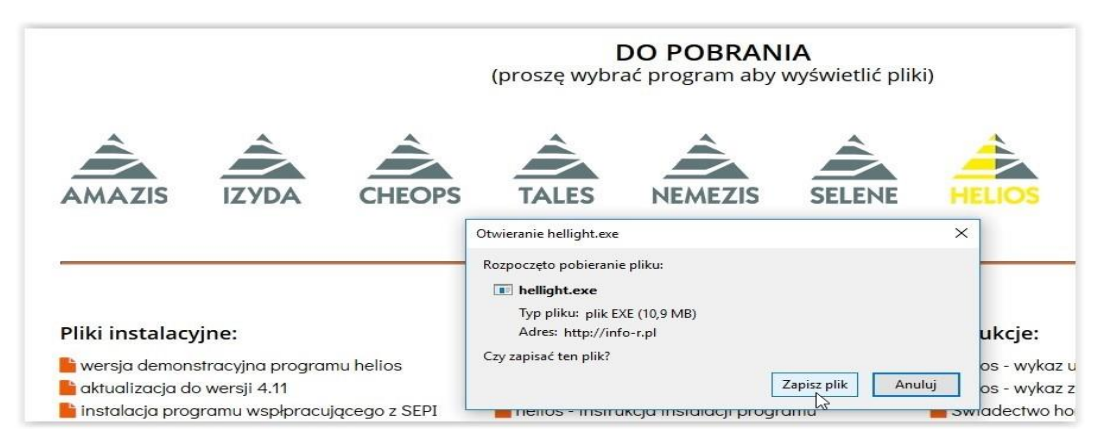

Podczas instalacji programu na systemach Windows 32 bit, program domyślnie zainstaluje się w lokalizacji

C:\Program Files\INFO-R\...:

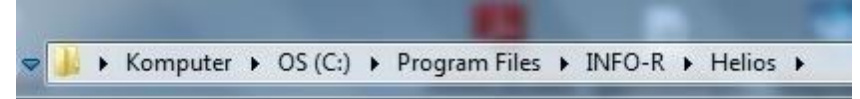

Na systemach 64 bity do lokalizacji

#### C:\ Pliki programów (x86)\INFO-R\...:

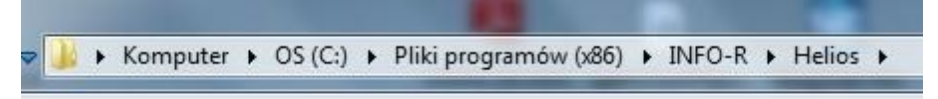

Po instalacji programu na wersji 64 bitowej należy wyciąć (prawy klawisz myszy->WYTNIJ) cały katalog **INFO-R** z lokalizacji Pliki Programów (x86) i przenieść (prawy klawisz myszy->WKLEJ) go do katalogu Program Files.

b) W pliku konfiguracyjnym \*.ini (na każdym stanowisku roboczym) dopisujemy znacznik:

#### [Directory]

**Temp=c:\TempHEL** (na dysku C tworzymy katalog z nazwą TempHEL tylko dla SD Helios)

\*analogicznie dla innych systemów dziedzinowych proszę założyć nowy katalog tymczasowy, np. TempAMA, TempCHE, TempTAL, TempNEM, TempETE, TempIND, TempATA.

Ustawiamy w stosunku do nowego katalogu pełne uprawnienia:

| gólne Udostępnia     | 📙 Uprawnienia dla temp                                                                                                    | · Contractor    | ×      |
|----------------------|----------------------------------------------------------------------------------------------------|-----------------|--------|
| Nazwa obiektu: C:    | Zabezpieczenia                                                                                                    |                 |        |
| Nazwy grup lub uży   | Nazwa obiektu: C:\temp                                                                                                    |                 |        |
| 😣 Użytkownicy i      | Nazwa obiokta. C. temp                                                                                                    |                 |        |
| SYSTEM               | Nazwy grup lub użytkowników:                                                                                                    |                 |        |
| Administratorz       | Service und the service with the service of the service of the ser |                 |        |
| CZYTKOWNICY          | SYSTEM                                                                                                    |                 |        |
| Aby zmienić upraw    | Administratorzy (INFOR-KOMPU                                                                                                    | UTER\Administra | torzy) |
|                      |                                                                                                    | En luzytkownic; | 9      |
| Jprawnienia dla: U   |                                                                                                    |                 |        |
| Pełna kontrola       |                                                                                                    |                 |        |
| Modyfikacja          |                                                                                                    | Dodaj           | Usuń   |
| Odczyt i wykona      | Uprawnienia dla: Użytkownicy                                                                                                    | Zezwalai        | Odmów  |
| Wyświetlanie za      | гета копиота                                                                                                    | [¥]             |        |
| Odczyt               | Modyfikacja                                                                                                    | J               |        |
| Zapis                | Odczyt i wykonanie                                                                                                    |                 |        |
| (liknij przycisk Zaa | Wyświetlanie zawartości folderu                                                                                                    |                 |        |
| Iprawnien lub usta   | Udczyt                                                                                                    |                 |        |
| Dowiedz sie o kont   | Zapis                                                                                                    | V               |        |
|                      | Dowiedz się o kontroli dostępu i upra                                                                                                    | awnieniach      |        |

c) Po zainstalowaniu programu należy do całego katalogu INFO-R nadać PEŁNE prawa dla "Użytkownicy" (dla użytkownika logującego się do systemu Windows).

| U SLOUP                   | 01                                                        |                 | 20115-045-25-2                                                           | 528 61010                                    | ALCOURT MAL             |          |
|---------------------------|-----------------------------------------------------------|-----------------|--------------------------------------------------------------------------|----------------------------------------------|-------------------------|----------|
| Właś                      | ciwości: INFO-I                                           | R               | 🔋 Uprawnienia dla                                                        | INFO-R                                       | N.                      | >        |
| Ogólne                    | Udostępnianie                                             | Zabe            | Zabezpieczenia                                                           |                                              | 1                       |          |
| Nazwa                     | obiektu: C:\Prog                                          | gram F          | Nazwa obiektu: C:                                                        | Program Files\IN                             | FO-R                    |          |
| Nazwy                     | grup iub uzytkow                                          | VNIKOV          | Nazwy grup lub uży                                                       | tkowników:                                   |                         |          |
|                           | dministratorzy (IN<br>żytkownicy (INFC<br>rustedInstaller | FO-R-<br>)-R-S€ | WSZYSTKIE<br>K TWÓRCA-WŁ<br>S SYSTEM<br>Administratorzy<br>S Uzotkownicy | PAKIETY APLIKA<br>AŚCICIEL<br>(INFO-R-SeA\Ac | (CJI<br>dministratorzy) |          |
| Aby zm                    | nienić uprawnienia                                        | a, klikr        | 🧟 TrustedInstalle                                                        | r                                            | Kownicy)                |          |
| Upraw                     | nienia dla: Użytko                                        | ownicy          |                                                                          |                                              | Dodaj                   | Usuń     |
| Pełr                      | na kontrola<br>Ivfikacia                                  |                 | Uprawnienia dla: U;                                                      | tytkownicy                                   | Zezwalaj                | dmów     |
| Odc<br>Wyś<br>Odc<br>Zapi | zyt i wykonanie<br>wietlanie zawarto<br>zyt<br>is         | ości fol        | Pełna kontrola<br>Modyfikacja<br>Odczyt i wykonar<br>Wyświetlanie zav    | nie<br>vartości folderu                      |                         |          |
| Kliknij p<br>uprawr       | przycisk Zaawan:<br>nień lub ustawień                     | sowan<br>zaaw;  | Odczyt                                                                   |                                              |                         |          |
|                           |                                                           | -               |                                                                          | OK                                           | Anuluj                  | Zastosuj |
|                           |                                                           |                 |                                                                          |                                              |                         |          |

d) Nadajemy prawa przy danym użytkowniku systemu Windows również dla pliku EXE uruchamiającego aplikację (klikamy prawym klawiszem myszy na ikonę Helios i wybieramy Właściwości, zakładka Zabezpieczenia).

|                                                                                                    | Ogólne                                                                                | SKIDI                                     | Zgodnosc                     | Zabezpie                                               | czenia        | Szczeg         | jóły        | Poprze                      | dnie we                 | rsje                               |
|----------------------------------------------------------------------------------------------------|---------------------------------------------------------------------------------------|-------------------------------------------|------------------------------|--------------------------------------------------------|---------------|----------------|-------------|-----------------------------|-------------------------|------------------------------------|
| jający się<br>prawa do                                                                                                    | Nazwa<br>Nazwy                                                                        | obiektu:<br>grup lub                      | C:\Users\S                   | ieA\Deskto<br>ów:                                      | p\Helio:      | s.Ink          |             |                             |                         |                                    |
| Zasiłek n                                                                                                    | S SI                                                                                  | YSTEM<br>eA (INFC<br>dministral           | )-R-SeA\SeA<br>torzy (INFO-F | ∖)<br>R-SeA∖Adm                                        | inistrato     | rzy)           |             |                             |                         |                                    |
| Uprawnie                                                                                                    | nia dla H                                                                             | elios                                     | k                            |                                                        |               | ×              |             |                             |                         |                                    |
| bezpieczen                                                                                                    | ia                                                                                    |                                           |                              |                                                        |               |                |             |                             |                         |                                    |
|                                                                                                    |                                                                                       |                                           |                              |                                                        |               |                |             |                             | Edutu                   | 2                                  |
| lazwa obieł                                                                                                    | du: C:\Us                                                                             | ers\SeA                                   | \Desktop\He                  | elios.lnk                                              |               |                |             |                             | Edytu                   | j                                  |
| lazwa obieł                                                                                                    | du: C:\Us                                                                             | ers\SeA                                   | \Desktop\H                   | elios.Ink                                              |               |                | z           | ezwalaj                     | Edytu<br>Odr            | j<br>nów                           |
| Vazwa obieł<br>Vazwy grup                                                                                                    | ttu: C:∖Us<br>lub użytko<br>M                                                         | ers\SeA<br>wników:                        | \Desktop\H                   | elios.Ink                                              |               |                | z           | ezwalaj                     | Edytu<br>Odr            | j<br>nów                           |
| Vazwa obieł<br>Vazwy grup<br>Construction<br>Construction<br>Construc                                                                                                    | ktu: C:\Us<br>lub użytko<br>M<br>IFO-R-Se <i>f</i>                                    | ers\SeA<br>wników:<br>\\SeA)              | \Desktop\H                   | elios.Ink                                              |               |                | z           | ezwalaj                     | Edytu<br>Odr            | j                                  |
| Vazwa obieł<br>Vazwy grup<br>Carter<br>SeA (IN<br>SeA (IN                                                                                                    | ktu: C:\Us<br>lub użytko<br>M<br>IFO-R-Se/<br>tratorzy (II                            | ers\SeA<br>wników:<br>\\SeA)<br>\\FO-R-Si | \Desktop\H                   | elios.lnk<br>atorzy)                                   |               |                | Z           |                             | Edytu<br>Odr            | j                                  |
| Vazwa obieł<br>Vazwy grup<br>Carlo syste<br>Carlo syste<br>Carlo system<br>SeA (IN<br>SeA (IN<br>SEA (IN<br>SEA (IN<br>SE | ctu: C:\Us<br>lub użytko<br>M<br>IFO-R-Se <i>l</i><br>tratorzy (II                    | ers\SeA<br>wników:<br>\\SeA)<br>\\FO-R-Si | \Desktop\H                   | atorzy)                                                |               |                | Z           |                             | Edytu<br>Odr            | j                                  |
| Vazwa obieł<br>Nazwy grup<br>C SXSTE<br>SeA (IN<br>Naminis                                                                                                    | ttu: C:\Us<br>lub użytko<br>M<br>IFO-R-Se <i>H</i><br>tratorzy (II                    | ers\SeA<br>wników:<br>\\SeA)<br>\\FO-R-Si | \Desktop\H                   | atorzy)                                                |               |                | z           |                             | Edytu<br>Odr            | j                                  |
| Vazwa obieł<br>Vazwy grup<br>Concernia<br>Concernia<br>Con                                                                                                    | ktu: C:\Us<br>M<br>IFO-R-Se <i>l</i><br>Aratorzy (II                                  | ers\SeA<br>wników:<br>\\SeA)<br>\\FO-R-Si | \Desktop\H                   | atorzy)                                                | Usuń          |                | ch          | ezwalaj<br>V<br>V<br>V<br>Z | Edytu<br>Odr            | j<br>nów<br>swan                   |
| Vazwa obieł<br>Vazwy grup<br>Context<br>Context<br>Context<br>Vazwa obieł<br>Vazwa obieł<br>Vazwa obieł<br>Vazwa obieł<br>Vazwa obieł<br>Vazwa obieł<br>Vazwy grup<br>Context<br>Vazwy grup<br>Context<br>Context<br>Vazwy grup<br>Context<br>Context<br>Vazwy grup<br>Context<br>Context<br>Vazwy grup<br>Context<br>Context              | ktu: C:\Us<br>lub użytko<br>M<br>IFO-R-Se/<br>tratorzy (m<br>dla: SeA                 | ers\SeA<br>wników:<br>A\SeA)<br>NFO-R-Si  | \Desktop \H                  | atorzy)<br>aj                                          | Usuń<br>Odmóv | N              | ch          |                             | Edytu<br>Odr            | j<br>nów                           |
| Vazwa obieł<br>Vazwy grup<br>C cycrce<br>ScA (IN<br>Z Adminis<br>Jprawnienia<br>Pełna kor                                                                                                    | tu: C:\Us<br>lub użytko<br>M<br>IFO-R-Se/<br>tratorzy (II<br>dla: SeA<br>ntrola       | ers\SeA<br>wników:<br>\\SeA)<br>\\PO-R-Si | \Desktop \H                  | atorzy)                                                | Usuń<br>Odmóv | N A            | ch          | ezwalaj<br>V<br>V<br>V<br>Z | Edytu<br>Odr<br>aawanso | j<br>nów                           |
| Vazwa obieł<br>Vazwy grup<br>Concernia<br>SeA (M<br>SeA (M<br>Sea Adminis<br>Pełna kor<br>Modyfikac<br>Odczat iw                                                                                                    | ttu: C:\Us<br>M<br>IFO-R-Se/<br>tratorzy (II<br>dla: SeA<br>htrola<br>ija<br>wkonanie | ers\SeA<br>wników:<br>\\SeA)<br>\\FO-K-Si | Dodz                         | atorzy)<br>j<br>/ezwalaj<br>//                         | Usuń<br>Odmóv | N A            | ch          | ezwalaj<br>~<br>~<br>Z      | Edytu<br>Odr<br>aawanso | j<br>nów<br>owan                   |
| Vazwa obieł<br>Vazwy grup<br>S SCA (IN<br>SCA (IN<br>Pełna kor<br>Modyfikac<br>Odczyt i<br>Odczyt                                                                                                    | du: C:\Us<br>M<br>IFO-R-Se/<br>aratorzy (ii<br>dia: SeA<br>htrola<br>ija<br>nykonanie | ers\SeA<br>wników:<br>\\SeA)<br>\\FO-K-S  | Doda                         | atorzy)<br>j<br>// // // // // // // // // // // // // | Usuń<br>Odmów | N <sup>N</sup> | ch<br>iorca | Z<br>nuluj<br>a otrzym      | Edytu<br>Odr<br>aawanse | j<br>nów<br>owani<br>lastos<br>atę |

Jeżeli ustawienia funkcji kontroli kont użytkownika nie zostaną wyłączone i zabraknie uprawnień dla wybranego użytkownika, to istnieje ryzyko, że zapisy do bazy danych nie będą zgodne z plikiem konfiguracyjnym .\*ini.

Baza może być zapisywana w lokalizacji:

#### użytkownicy/nazwa konta/AppData/local/VirtualStore.

#### 3. Instalacja motoru bazy danych FireBird

Instalację motoru bazy danych FireBird w wersji FB 2.5.2 32bit/64bit można pobrać z naszej strony internetowej.

| Ŀ | wersja demonstracyjna programu amazis02     |
|---|---------------------------------------------|
| Ŀ | aktualizacja do wersji 4.25b                |
| Ŀ | instalacja programu współpracującego z SEPI |
| Ŀ | instalacja firebird 2.5 (32 bity)           |
| Ŀ | instalacja firebird 2.5 (64 bity)           |

Podczas procesu instalacji FB 2.5 32/64bit motoru bazy danych, wybieramy uruchamianie jako USŁUGA:

| Urucha                 | mienie Firebir | d'a jako: |  |
|------------------------|----------------|-----------|--|
| 🔘 Apl                  | ikacja         |           |  |
| <ul> <li>Us</li> </ul> | luga           |           |  |
|                        | 2              |           |  |

Nie ma potrzeby modyfikowania pozostałych parametrów instalacji.

Jeżeli będzie potrzeba instalacji motoru bazy danych w wersji 64 bitowej lub w wyższej wersji, np. przejście z FB 2.5 na 3.0, to w takim wypadku należy skontaktować się z producentem oprogramowania, z firmą INFO-R, i ustalić termin wysyłki bazy danych (AMAZISO2, NEMEZIS, HELIOS, TALES, CHEOPSO6, IZYDA, ETER, HARMONIA, INDRA, ELPIS, ATAR) do konwersji – tak, aby pracowała na FB 64 bit.

# \*OPCJE DODATKOWE DLA ADMINISTRATORÓW (dotyczy FireBird 2.5.x zainstalowanego jako SuperServer)

W katalogu, gdzie mamy zainstalowany FireBird, znajduje się plik **firebird.conf.** Proszę odszukać wpis:

#### SuperServer Engine Settings

|                                                                                                    |                                                                                                    | ×                                                                                                |                                                    |
|----------------------------------------------------------------------------------------------------|----------------------------------------------------------------------------------------------------|--------------------------------------------------------------------------------------------------|----------------------------------------------------|
| Znajdevanie<br>Znajde lau                                                                                      | 1                                                                                                    | Zanidi andromi                                                                                   |                                                    |
| ŧ Znajoz. [cpu<br>ŧ                                                                                            |                                                                                                    |                                                                                                  |                                                    |
|                                                                                                    | Kierunek                                                                                                    | Anuluj                                                                                           |                                                    |
| Uwzględnij wi <u>e</u> lkość liter                                                                             | O <u>W</u> górę ♥ W <u>d</u> ół                                                                                               |                                                                                                  |                                                    |
| ŧ                                                                                                    |                                                                                                    |                                                                                                  |                                                    |
| f SuperServer Engine                                                                                           | Settings                                                                                                    |                                                                                                  |                                                    |
|                                                                                                    |                                                                                                    |                                                                                                  |                                                    |
| # ==================                                                                                           | ======                                                                                                    |                                                                                                  |                                                    |
| # ====================================                                                                         |                                                                                                    |                                                                                                  |                                                    |
| # ====================================                                                                         |                                                                                                    |                                                                                                  |                                                    |
| #<br>#<br>#<br># Which CPUs should b                                                                           | e used (Windows Onl                                                                                                    | у)                                                                                               |                                                    |
| #<br>#<br>#<br># Which CPUs should b<br>#                                                                      | e used (Windows Onl                                                                                                    | у)                                                                                               |                                                    |
| #<br>#<br># Which CPUs should b<br>#<br># In an SMP system, s                                                  | e used (Windows Onl<br>ets which processor                                                                                    | y)<br>s can be used by the                                                                       | e server.                                          |
| # ====================================                                                                         | e used (Windows Onl<br>ets which processor<br>from a bit map in w                                                             | y)<br>s can be used by the<br>hich each bit repres                                               | e server.<br>sents a CPU.                          |
| #<br>#<br># Which CPUs should b<br>#<br># In an SMP system, s<br># The value is taken<br># Thus, to use only t | e used (Windows Onl<br>ets which processor<br>from a bit map in w<br>he first processor,                                      | y)<br>s can be used by the<br>hich each bit repres<br>the value is 1. To                         | e server.<br>sents a CPU.<br>use both              |
| <pre>#</pre>                                                                                                   | e used (Windows Onl<br>ets which processor<br>from a bit map in w<br>he first processor,<br>e value is 3. To us               | y)<br>s can be used by the<br>hich each bit repres<br>the value is 1. To<br>e CPU 2 and CPU 3, 1 | e server.<br>sents a CPU.<br>use both<br>the value |
| <pre># ====================================</pre>                                                              | e used (Windows Onl<br>ets which processor<br>from a bit map in w<br>he first processor,<br>e value is 3. To us<br>alue is 1. | y)<br>s can be used by the<br>hich each bit repres<br>the value is 1. To<br>e CPU 2 and CPU 3, 1 | e server.<br>sents a CPU.<br>use both<br>the value |
| <pre># ====================================</pre>                                                              | e used (Windows Onl<br>ets which processor<br>from a bit map in w<br>he first processor,<br>e value is 3. To us<br>alue is 1. | y)<br>s can be used by the<br>hich each bit repres<br>the value is 1. To<br>e CPU 2 and CPU 3, 1 | e server.<br>sents a CPU.<br>use both<br>the value |
| <pre># ====================================</pre>                                                              | e used (Windows Onl<br>ets which processor<br>from a bit map in w<br>he first processor,<br>e value is 3. To us<br>alue is 1. | y)<br>s can be used by the<br>hich each bit repres<br>the value is 1. To<br>e CPU 2 and CPU 3, 1 | e server.<br>sents a CPU.<br>use both<br>the value |

Wpis **CpuAffinityMask = 3** można modyfikować zgodnie z ilością rdzeni zainstalowanych na danym komputerze. Po tej modyfikacji FireBird powinien korzystać ze wszystkich rdzeni na danym komputerze.

## 4. Konfiguracja sieciowa

a) Jeżeli oprogramowanie jest instalowane na większej ilości stanowisk roboczych – na stanowiskach, które pracować będą jako stacja robocza (nie będzie na nich plików bazy danych), należy odpowiednio skonfigurować plik konfiguracyjny programu. Plik konfiguracyjny nazywa się \*.ini i znajduje się w katalogu programu, np. Helios.ini:

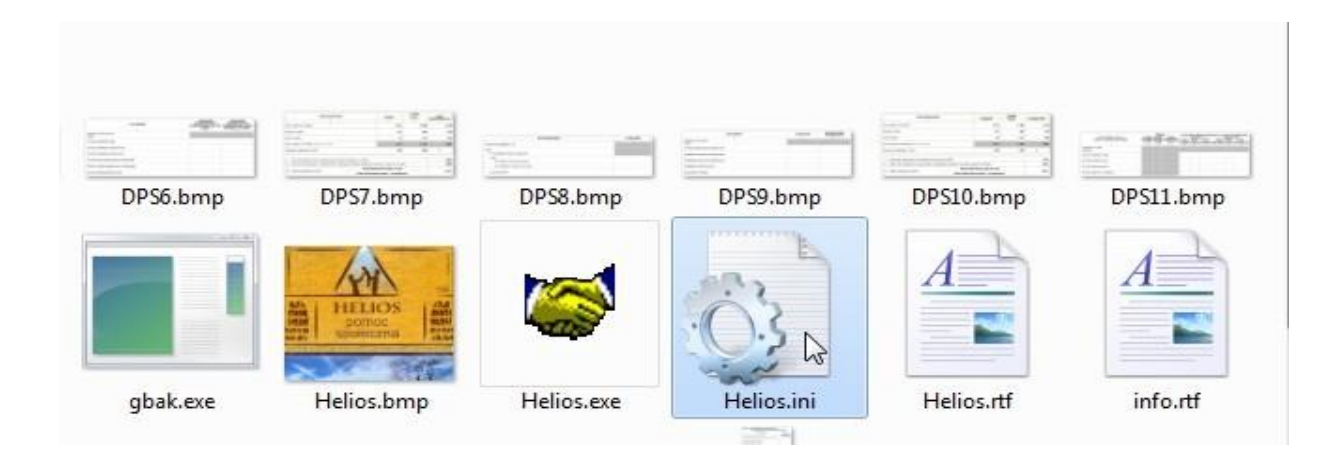

Aby dokonać konfiguracji pliku, należy otworzyć go przy pomocy edytora tekstowego (domyślnie Notatnik systemu Windows) i dokonać odpowiedniej modyfikacji:

Helios=adres\_IP\_serwera:C:\Program files\Info-r\Helios\Baza\Helios.gdb - <u>ustawienia na</u> <u>komputerze klienta</u>

Dokument=adres\_IP\_serwera:C:\Program files\Info-r\Helios\Baza\Dokument.gdb - <u>ustawienia na</u> <u>komputerze klienta</u>

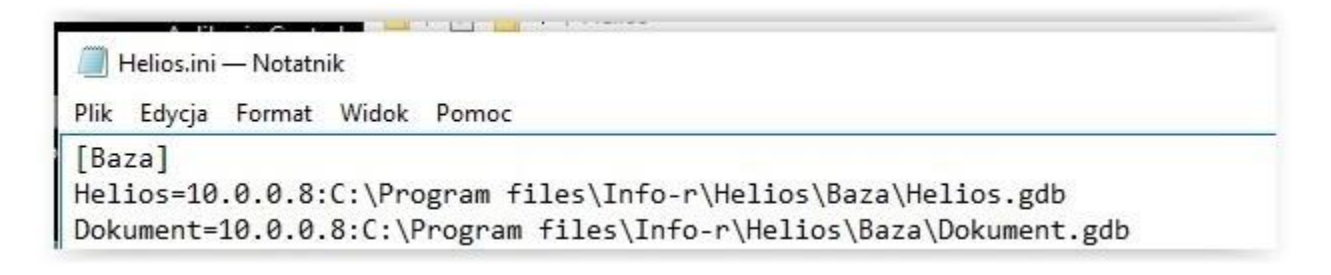

## 5. Instalacja aktualizacji programu na Windows 64bit

Podczas instalowania aktualizacji na systemach 64bit, należy zmienić ścieżkę instalacji z C:\Program Files (x86)\... na C:\Program Files\...

| Wybierz docelową lokalizację                                                                                            |                                                                                                    |
|----------------------------------------------------------------------------------------------------|----------------------------------------------------------------------------------------------------|
| Gdzie ma być zainstalowany program<br>wersji 3.01?                                                                      | Helios - pomoc społeczna - aktualizacja do                                                            |
| Instalator zainstaluje Helios<br>do poniższego folderu.<br>Wybierz przycisk Następny, aby konty<br>przycisk Przegladaj. | - pomoc społeczna - aktualizacja do wersji 3.01<br>/nuować. Jeśli chcesz określić iny folder, wybierz |
| C:\Program Files\INFO-R\Helios                                                                                          | Przeglądaj                                                                                            |
|                                                                                                    |                                                                                                    |
| 0                                                                                                    |                                                                                                    |
| 0                                                                                                    |                                                                                                    |
| O<br>Potrzeba przynajmniej 45,0 MB wolneg                                                                               | go miejsca na dysku.                                                                                  |

## 6. Instalacja aktualizacji programu na wersjach FB 2.5.x i FB 3.x

W wypadku problemu z wgraniem aktualizacji programu, proszę skopiować pliki:

- isql.exe
- gbak.exe
- fbclient.dll

z katalogu Firebird/Bin do katalogu programu (np. Helios) i podmienić istniejące.

Proces wgrania aktualizacji w takim wypadku powinien wyglądać następująco:

- a) Uruchamiamy plik aktualizacyjny proszę sprawdzić ścieżkę instalacyjną aktualizacji;
- b) Instalujemy plik aktualizacji (aktualizacja zakończona błędnie);
- c) Podmieniamy 3 pliki z katalogu Firebird/Bin;
- d) Uruchomiamy program ze skrótu na pulpicie (nie uruchamiamy ponownie aktualizacji);
- e) Aktualizacja wykona się podczas startu programu.